# **Guide for Membership Renewal**

Please note that this guide only applies to members renewing their CPA New Brunswick Membership for the 2023-2024 fiscal year starting April 1, 2023 – March 31, 2024. If you are requesting CPD and/or fee exemption for the 2023-2024 fiscal year due to maternity/paternity leave, medical conditions, retirement, or other special circumstances, please follow the steps in "**Guide for Exemption Request**" below.

If you are logging in for the first time, you will have to **reset your password** using the 'forgot password' option. Your username is your **CPA Member number** which is the same as the old member portal. On the other hand, if you have already logged in as a member, you can continue with your set username and password. The screenshot below represents the page and information to be completed for your first-time experience.

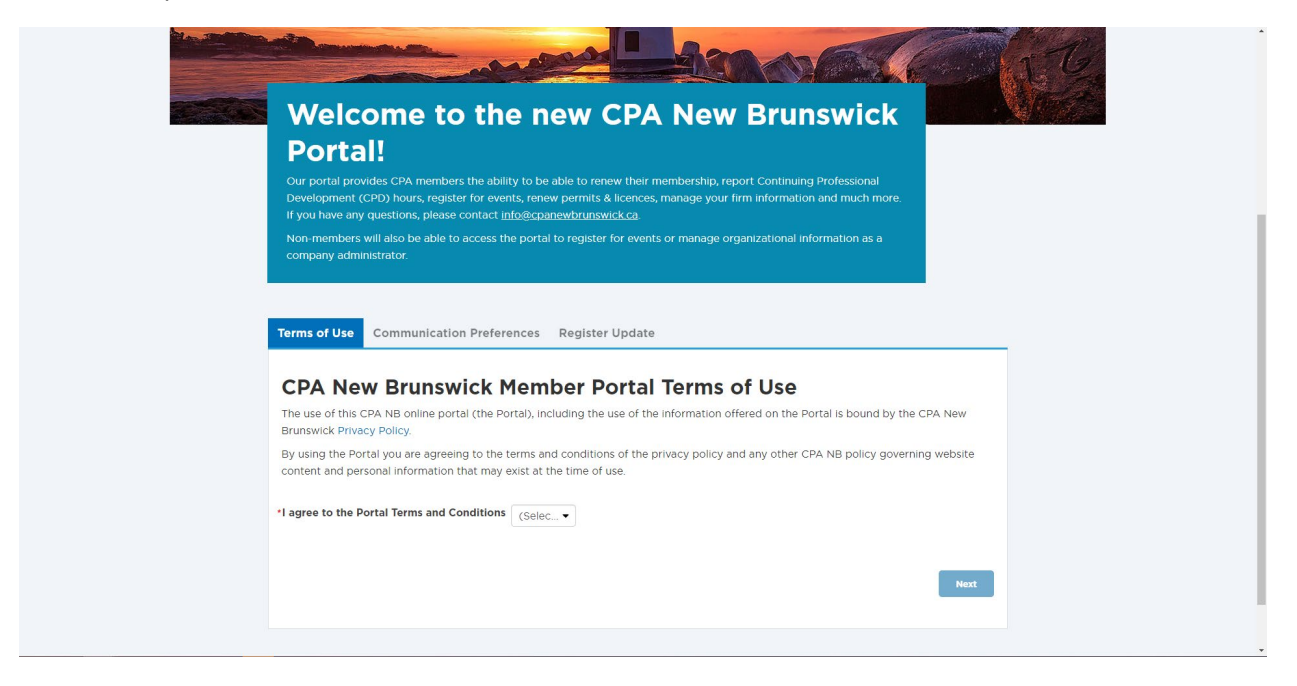

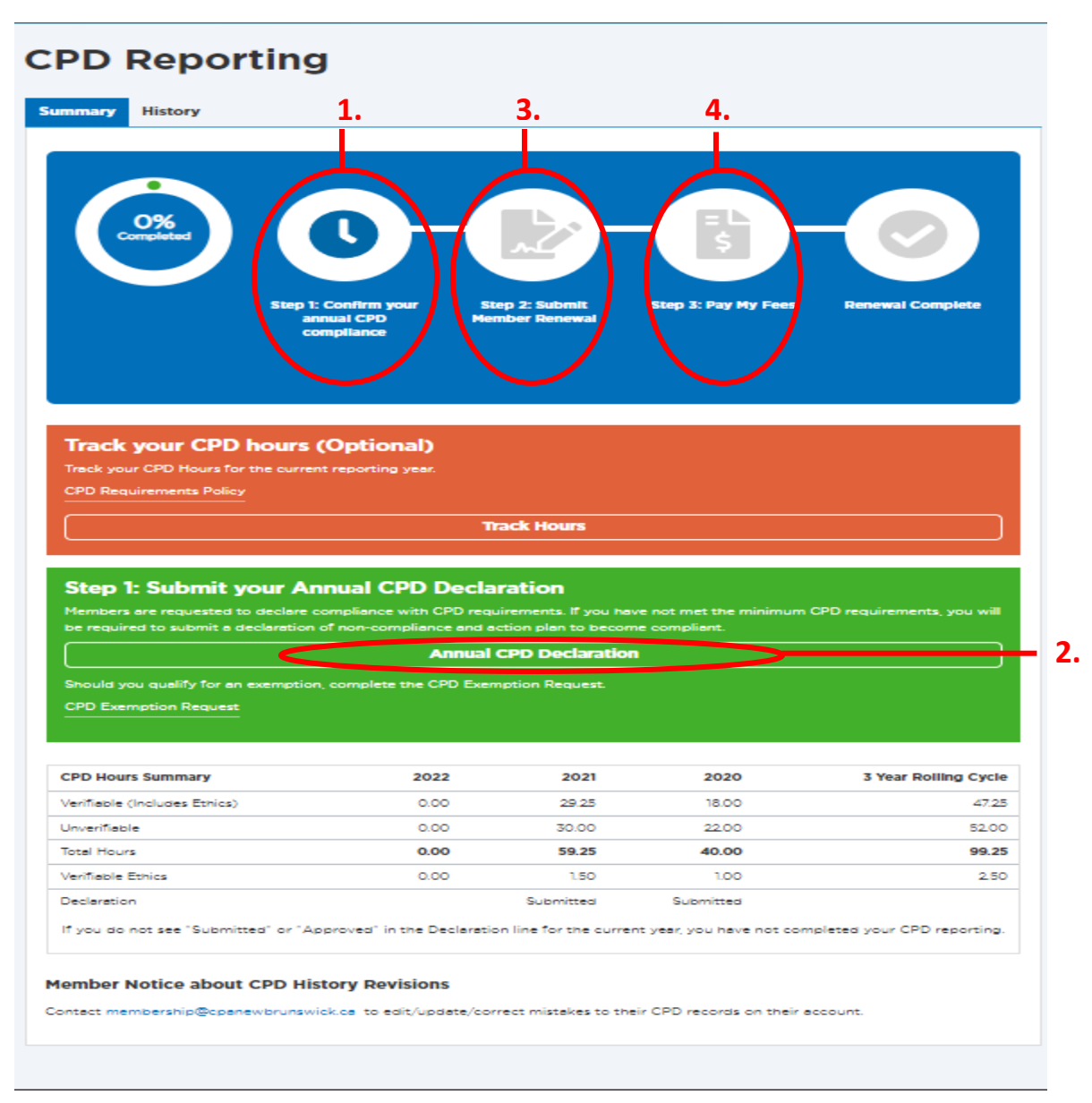

Upon completion of the first-time experience, the following page will display:

- Click on highlights "1" & "2" to complete your CPD declaration
- Click on highlight "3" to access and complete the membership renewal form
- Click on highlight "4" to pay your membership renewal fees and finalize your membership renewal

The screenshot below shows the typical sequential order for membership renewal. Please note that the information presented may differ from the screenshots depending on individual scenarios.

#### **CPD** Declaration

| ick nere if you wish to return to the My CPD Hours Overview to track your C                                                                                                    | PD nours (This tracking tool is optional).                                                                                                    |
|----------------------------------------------------------------------------------------------------|----------------------------------------------------------------------------------------------------|
| PD Annual Declaration                                                                                                    |                                                                                                    |
| nnual Requirement Declaration                                                                                                    |                                                                                                    |
| the minimum requirements for the year end                                                                                                    | led December 31st, 2022. *                                                                                                    |
| hree Year Cycle Requirement Declaration                                                                                                    |                                                                                                    |
| I declare that I have completed the minimum requirements for the rolling th                                                                                                    | nree year cycle ended December 31st, 2022. *                                                                                                    |
| thics Requirement Declaration                                                                                                    |                                                                                                    |
| I declare that I have met the minimum ethics requirements for the rolling th                                                                                                    | ree year cycle ended December 31st 2022 *                                                                                                    |
|                                                                                                    |                                                                                                    |
| ignature                                                                                                    |                                                                                                    |
|                                                                                                    |                                                                                                    |
| ) I affirm and certify that all the information and answers to questions                                                                                                    | Date of Submission                                                                                                    |
| herein are complete, true and correct to the best of my knowledge and<br>belief. *                                                                                                    | 2023-02-14                                                                                                    |
|                                                                                                    |                                                                                                    |
|                                                                                                    |                                                                                                    |
|                                                                                                    |                                                                                                    |
| ncel                                                                                                    | Submit CPD Declaration                                                                                                    |
|                                                                                                    |                                                                                                    |
| CPD Declaration                                                                                                    | ending December 31, 2022? •                                                                                                    |
| CPD Declaration Have you completed the minimum CPD hours for the three-year rolling cycle Yes  No Click here if you wish to return to the My CPD Hours Overview to track your Cl Click here if you wish to return to the My CPD Hours Overview to track your Cl Click here if you wish to return to the My CPD Hours Overview to track your Cl Click here if you wish to return to the My CPD Hours Overview to track your Cl Click here if you wish to return to the My CPD Hours Overview to track your Cl Click here if you wish to return to the My CPD Hours Overview to track your Cl Click here if you wish to return to the My CPD Hours Overview to track your Cl Click here if you wish to return to the My CPD Hours Overview to track your Click here if you wish to return to the My CPD Hours Overview to track your Click here if you wish to return to the My CPD Hours Overview to track your Click here if you wish to return to the My CPD Hours Overview to track your Click here if you wish to return to the My CPD Hours Overview to track your Click here if you wish to return to the My CPD Hours Overview to track your Click here if you wish to return to the My CPD Hours Overview to track your Click here if you wish to return to the My CPD Hours Overview to track your Click here you with the 2023 deficiency in CPD requirements."                                                                                                    | ending December 31, 2022? •<br>PD hours (This tracking tool is optional).<br>calendar year in accordance with CPD Policy. •<br>ar and I confirm that this commitment also includes                                                                                                    |
| CPD Declaration  Have you completed the minimum CPD hours for the three-year rolling cycle  Yes No  Dick here if you wish to return to the My CPD Hours Overview to track your Cl  Declaration of Non-Compliance with CPD Requirements  I declare that I have not met the minimum CPD requirements for the 2022 of I agree to make up my 2022 deficiency in CPD within the 2023 calendar yea complying with the 2023 minimum CPD requirements.*  I have attached a 2022 CPD plan with specifics on how I am going to meet for review by CPA New Brunswick.*                                                                                                    | ending December 31, 2022? •<br>PD hours (This tracking tool is optional).<br>Calendar year in accordance with CPD Policy. •<br>ar and I confirm that this commitment also includes<br>the minimum requirements in a reasonable time frame                                                                                                    |
| CPD Declaration Have you completed the minimum CPD hours for the three-year rolling cycle Yes No Click here if you wish to return to the My CPD Hours Overview to track your Cl Declaration of Non-Compliance with CPD Requirements I declare that I have not met the minimum CPD requirements for the 2022 of Complying with the 2023 minimum CPD requirements.* I have attached a 2022 CPD plan with specifics on how I am going to meet for review by CPA New Brunswick.* Upload CPD Plan * File Name                                                                                                    | ending December 31, 2022? •<br>PD hours (This tracking tool is optional).<br>calendar year in accordance with CPD Policy. •<br>ar and I confirm that this commitment also includes<br>the minimum requirements in a reasonable time frame<br><b>Size</b>                                                                                                    |
| CPD Declaration         Have you completed the minimum CPD hours for the three-year rolling cycle         Yes <ul> <li>No</li> </ul> Click here if you wish to return to the My CPD Hours Overview to track your Click here if you wish to return to the My CPD Hours Overview to track your Click here if you wish to return to the My CPD Hours Overview to track your Click here if you wish to return to the My CPD Hours Overview to track your Click here if you wish to return to the My CPD Hours Overview to track your Click here if you wish to return to the My CPD Hours Overview to track your Click here if you wish to return to the My CPD Hours Overview to track your Click here if you wish the 2022 deficiency in CPD requirements for the 2022 click here you complying with the 2023 minimum CPD requirements.*         I have attached a 2022 CPD plan with specifics on how I am going to meet for review by CPA New Brunswick.*         Upload CPD Plan *         File Name                                                                                                    | ending December 31, 2022? •<br>PD hours (This tracking tool is optional).<br>calendar year in accordance with CPD Policy. •<br>ar and I confirm that this commitment also includes<br>the minimum requirements in a reasonable time frame<br>Size                                                                                                    |
| CPD Declaration Have you completed the minimum CPD hours for the three-year rolling cycle Yes  No Click here if you wish to return to the My CPD Hours Overview to track your Click here if you wish to return to the My CPD Hours Overview to track your Click here if you wish to return to the My CPD Hours Overview to track your Click here if you wish to return to the My CPD Hours Overview to track your Click here if you wish to return to the My CPD Hours Overview to track your Click here if you wish to return to the My CPD Hours Overview to track your Click here if you wish to return to the My CPD Hours Overview to track your Click here if you wish to return to the My CPD Hours Overview to track your Click the second second | ending December 31, 2022? •<br>PD hours (This tracking tool is optional).<br>calendar year in accordance with CPD Policy. •<br>ar and I confirm that this commitment also includes<br>the minimum requirements in a reasonable time frame<br>Size                                                                                                    |
| CPD Declaration Have you completed the minimum CPD hours for the three-year rolling cycle Yes  No Click here if you wish to return to the My CPD Hours Overview to track your Cl Declaration of Non-Compliance with CPD Requirements I declare that I have not met the minimum CPD requirements for the 2022 of Lagree to make up my 2022 deficiency in CPD within the 2023 calendar year complying with the 2023 minimum CPD requirements.* I have attached a 2022 CPD plan with specifics on how I am going to meet for review by CPA New Brunswick.* Upload CPD Plan * File Name Click here to download the CPD Plan Template.                                                                                                    | ending December 31, 2022? •<br>PD hours (This tracking tool is optional).<br>calendar year in accordance with CPD Policy. •<br>ar and I confirm that this commitment also includes<br>the minimum requirements in a reasonable time frame<br>Size                                                                                                    |
| CPD Declaration  Have you completed the minimum CPD hours for the three-year rolling cycle  Yes  No  Click here if you wish to return to the My CPD Hours Overview to track your Cl  Click here if you wish to return to the My CPD Hours Overview to track your Cl  Click here if you wish to return to the My CPD Hours Overview to track your Cl  Click here to make up my 2022 deficiency in CPD requirements for the 2022 c  I agree to make up my 2022 deficiency in CPD within the 2023 calendar yes  complying with the 2023 minimum CPD requirements.*  I have attached a 2022 CPD plan with specifics on how I am going to meet for review by CPA New Brunswick.*  Upload CPD Plan *  File Name  Click here to download the CPD Plan Template. I agree to notify CPA New Brunswick once I have executed the plan and me membership@cpanewbrunswick.ce.*                                                                                                    | ending December 31, 2022? •<br>PD hours (This tracking tool is optional).<br>calendar year in accordance with CPD Policy. •<br>ar and I confirm that this commitment also includes<br>the minimum requirements in a reasonable time frame<br>Size<br>Drowse<br>ade up my CPD deficiency by emailing                                                                                                    |
| CPD Declaration  Have you completed the minimum CPD hours for the three-year rolling cycle  Yes No  Dick here if you wish to return to the My CPD Hours Overview to track your Cl  Declaration of Non-Compliance with CPD Requirements  I declare that I have not met the minimum CPD requirements for the 2022 of I agree to make up my 2022 deficiency in CPD within the 2023 calendar yea complying with the 2023 minimum CPD requirements.  I have attached a 2022 CPD plan with specifics on how I am going to meet for review by CPA New Brunswick.  Upload CPD Plan *  File Name  Click here to download the CPD Plan Template.  I agree to notify CPA New Brunswick once I have executed the plan and me membership@cpenewbrunswick.ce. I acknowledge and accept that any failure to make up my 2022 CPD deficie minimum 2023 CPD requirements by December 31, 2023, and any failure to may result in the suspension of my registration as a member with CPA New                                                                                                    | ending December 31, 2022? * PD hours (This tracking tool is optional). Calendar year in accordance with CPD Policy. * ar and I confirm that this commitment also includes the minimum requirements in a reasonable time frame Size Calendar year and Policy of the the frame of the minimum requirements of the time frame of the the frame of the time frame of the time frame of the time of the time of time of the time of the time of the time of the time of the time of the time of the time of the time of the time of the time of the time of the time of the time of the time of the time of the time of the time of time of the time of time of the time of time of time of the time of time of tim |
| CPD Declaration  Have you completed the minimum CPD hours for the three-year rolling cycle  Yes No Click here if you wish to return to the My CPD Hours Overview to track your Cl  Declaration of Non-Compliance with CPD Requirements  I declare that I have not met the minimum CPD requirements for the 2022 of Lagree to make up my 2022 deficiency in CPD within the 2023 calendar yea complying with the 2023 minimum CPD requirements.  I have attached a 2022 CPD plan with specifics on how I am going to meet for review by CPA New Brunswick.*  Upload CPD Plan *  File Name  I agree to notify CPA New Brunswick once I have executed the plan and me membership@cpenewbrunswick.ca.*  I acknowledge and accept that any failure to make up my 2022 CPD deficie minimum 2023 CPD requirements by December 31, 2023, and any failure to may result in the suspension of my registration as a member with CPA New  Signature                                                                                                    | ending December 31, 2022? * PD hours (This tracking tool is optional). Celender year in accordance with CPD Policy. * ar and I confirm that this commitment also includes the minimum requirements in a reasonable time frame Size Drowse ade up my CPD deficiency by emailing ancy by December 31, 2023, any failure to complete the office the CPD compliance declaration by March 31, 2024 of Brunswick. *                                                                                                    |
| CPD Declaration  Have you completed the minimum CPD hours for the three-year rolling cycle  Yes  No  Click here if you wish to return to the My CPD Hours Overview to track your Cl  Ceclaration of Non-Compliance with CPD Requirements  I declare that I have not met the minimum CPD requirements for the 2022 ce  Lagree to make up my 2022 deficiency in CPD within the 2023 calendar year complying with the 2023 minimum CPD requirements.*  I have attached a 2022 CPD plan with specifics on how I am going to meet for review by CPA New Brunswick.*  Upload CPD Plan *  File Name  Click here to download the CPD Plan Template.  I agree to notify CPA New Brunswick conce I have executed the plan and me membership@CPD enewbrunswick.ce.  I acknowledge and accept that any failure to make up my 2022 CPD deficie minimum 2023 CPD requirements by December 31, 2023, and any failure to may result in the suspension of my registration as a member with CPA New  Signature I affirm and certify that all the information and answers to questions herein are complete, true and correct to the best of my knowledge and belief.*                                                                                                    | ending December 31, 2022? • PD hours (This tracking tool is optional). Calendar year in accordance with CPD Policy. • ar and I confirm that this commitment also includes the minimum requirements in a reasonable time frame Size Crowse Crowse |
| CPD Declaration         Have you completed the minimum CPD hours for the three-year rolling cycle         Yes       No         Slick here if you wish to return to the My CPD Hours Overview to track your Cl         Declaration of Non-Compliance with CPD Requirements         I declare that I have not met the minimum CPD requirements for the 2022 of lagree to make up my 2022 deficiency in CPD within the 2023 calendar yea complying with the 2023 minimum CPD requirements.         I declare to make up my 2022 deficiency in CPD within the 2023 calendar yea complying with the 2023 CPD plan with specifics on how I am going to meet for review by CPA New Brunswick.**         Upload CPD Plan *         File Name         I agree to notify CPA New Brunswick once I have executed the plan and me membership@cpanewbrunswick.cs.         I acknowledge and accept that any failure to make up my 2022 CPD deficie minimum 2023 CPD requirements by December 31, 2023, and any failure to may result in the suppresion of my registration as a member with CPA New         Signature         I affirm and certify that all the information and answers to questions herein are complete, true and correct to the best of my knowledge and belief.*                                                                                                    | ending December 31, 2022? * PD hours (This tracking tool is optional).  celender year in accordance with CPD Policy. * ar and I confirm that this commitment also includes the minimum requirements in a reasonable time frame  Size  Drowsse  adde up my CPD deficiency by emailing mcy by December 31, 2023, any failure to complete the offie the CPD compliance declaration by March 31, 2024 Paruswick. *  Date of Submission * 2023-02-14                                                                                                    |

# **Time to Renew Your Membership**

The deadline to renew your membership, confirm your annual CPD compliance, submit your annual declarations, and pay your membership dues and other fees is March 31.

Late fees will be assessed on April 1.

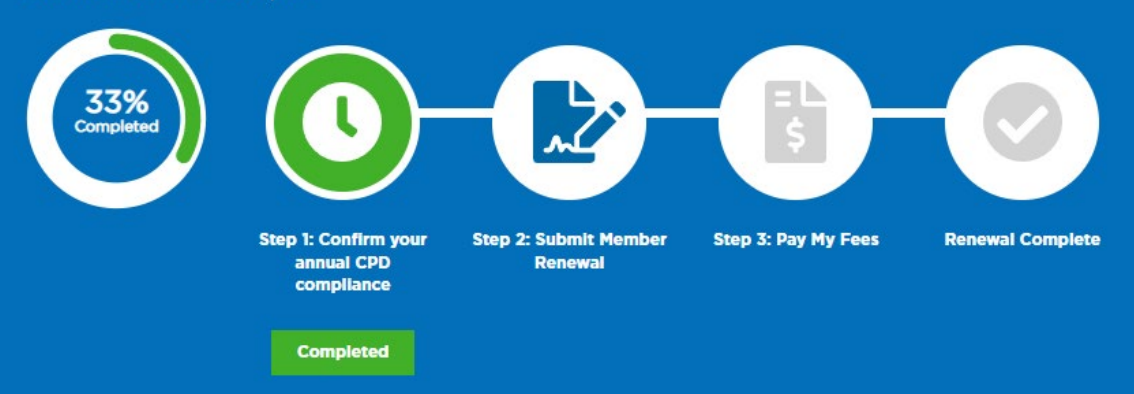

#### Privacy

#### CPA New Brunswick Statement

CPA NB is committed to protecting the privacy and confidentiality of the personal information of its registrants. CPA NB will comply with the requirements of the Personal Information Protection and Electronic Documents Act and the Chartered Professional Accountants Act (the Act), and will use fair and reasonable practices to meet its obligations under the legislation.

By renewing your membership and public practice permit, the applicant consents to the collection, use or disclosure of information as set out in CPA NB's privacy policy, legislative authorities and other governing documents. Should the applicant wish to withdrew consent for the use or disclosure of this information, they must advise CPA NB in writing and the applicant must note there may be consequences to continued membership or permit to practice public accounting. In addition, if there is a requirement to disclose information in accordance with the Act, Regulation, Bylaws, Directives or Resolutions, withdrawal of consent for such disclosure will have no effect.

#### Member Information

| Personal Details                                                                                                    | Company Det                                                                                        | ails                                                                       |
|----------------------------------------------------------------------------------------------------|----------------------------------------------------------------------------------------------------|----------------------------------------------------------------------------|
|                                                                                                    | Functional Title"<br>President/CEO/Owne<br>Job Title "                                             | r × -                                                                      |
|                                                                                                    | CPANB Chapter*<br>Saint John Chapter                                                               | × -                                                                        |
| What would you like to update?<br>Please answer the questions below so that we<br>Do you need to make changes to your<br>name? *<br>O Yes O No | can display the appropriate form elements '<br>Do you need to update your address? '<br>O Yes O No | for completion.<br>Do you need to update your employer?<br>•<br>• Yes _ No |
| Contact Information                                                                                                    |                                                                                                    |                                                                            |
| Work Phone Extension                                                                                                    | Home Phone                                                                                         | Mobile Phone                                                               |
|                                                                                                    |                                                                                                    |                                                                            |
| Primary Email *                                                                                                    | Secondary Email                                                                                    |                                                                            |
| L                                                                                                    |                                                                                                    |                                                                            |

### **Declaration of Compliance**

Are you currently in compliance with all of the requirements of any professional or other regulatory body in Canada or elsewhere of which you are a member, including those requirements related to continuing professional development, professional liability insurance, practice review or inspection, permit, licensing and similar requirements?

O Yes O No

Are you currently the subject of a complaint, investigation, or any type of disciplinary review by any such body or any breach or violation of any provision of the Criminal Code of Canada or a similar code of any other jurisdiction, or any securities or tax legislation of any jurisdiction? \*

O Yes O No

Have you ever been found to have failed to comply with the requirements of any such body or entered into any agreement to settle or resolve a disciplinary matter with any such body or been convicted of such a breach or violation for which you have not received a pardon? \*

O Yes O No

Have you ever resigned from membership or registration as a member; candidate or student of any such body; in order to resolve a complaint; investigation or disciplinary matter? \*

O Yes O No

Have you ever been discharged after being found guilty or pleading guilty to charges in relation to any breach or violation? \* • Yes • No

Have you ever been refused registration as a student, candidate, or member of any professional or other regulatory body in any jurisdiction? \*

○ Yes ○ No

Has your registration as a student, candidate or member ever been terminated involuntarily by any such body for any reason? \*

I have made an assignment in bankruptcy, been declared bankrupt or taken the benefit of any statutory provision for bankruptcy. • Yes • No

Have you ever been charged with, pleaded guilty to or been convicted of a criminal or summary conviction offence, in Canada or elsewhere? \*

O Yes O No

## **Permit/Registration**

Your current permit information is displayed below.

Please contact our regulatory department at regulatory@cpanewbrunswick.ca if you intend to upgrade your permit type. You will not be able to continue the member renewal process until your application has been reviewed by the regulatory department. Further information on how to proceed with your permit upgrade application will be given at that time.

You may proceed with your member renewal process if you wish to downgrade your permit. However, you may be required to meet additional requirements if you want to upgrade your permit in the future.

Permit Type: Compilation

Permit Number:

Would you like to renew your Permit for the current year? \*

○ Yes ○ No

#### Partner / Owner

| Company Name       | Start Date * | End Date    |
|--------------------|--------------|-------------|
|                    | 1 • 🖬        | 35555-MM-dd |
| + Add another firm |              |             |

| Eligible practical ex<br>and the prior years                                                                                                    | perience hours<br>displayed (if in                                                                          | are based on ye<br>formation is ava                                                        | our permit type. Enter you<br>silable)                                                                  | ur pre                     | ctical experience hours for                                                     | r the past 12 month period                               |
|----------------------------------------------------------------------------------------------------|----------------------------------------------------------------------------------------------------|--------------------------------------------------------------------------------------------|----------------------------------------------------------------------------------------------------|----------------------------|---------------------------------------------------------------------------------|----------------------------------------------------------|
| our eligible hours i<br>ngegement, or issu                                                                                                    | must relate to p<br>uing any form o                                                                         | performing an ai<br>of certification, o                                                    | udit engagement, perform<br>seclaration or opinion, or p                                                | ning e<br>perfor           | review engagement, perfer<br>rming a compilation engag                          | orming any other assurance<br>pement with reference to t |
| tandards of profes<br>ervices do not qua<br>nder "Other Hours                                                                                                    | sional practice<br>alify as eligible<br>s" as this may o                                                    | published by CF<br>hours relating<br>cause delays in                                       | PA Canada. Note: Hours to<br>to professional accountin<br>processing your permit il                     | o com<br>Ig. Ple<br>Icence | nplete mechanical taxatio<br>ease do not enter hours re<br>e renewal.           | n returns and book keepir<br>dating to these services    |
| Year •                                                                                                    | Audit                                                                                                    | Hours *                                                                                    | Review Hours *                                                                                          |                            | Compliation Hours                                                               | Other Hours *                                            |
| 2022                                                                                                    | • 0                                                                                                    |                                                                                            | • •                                                                                                    | •                          | •                                                                               | •                                                        |
| otal Hours                                                                                                    |                                                                                                    | 0.00                                                                                       |                                                                                                    |                            |                                                                                 |                                                          |
|                                                                                                    |                                                                                                    |                                                                                            |                                                                                                    |                            |                                                                                 |                                                          |
|                                                                                                    | in ( Ded                                                                                                    |                                                                                            |                                                                                                    |                            |                                                                                 |                                                          |
| ee Exempt                                                                                                    | ion / Red                                                                                                   | uction Red                                                                                 | quest                                                                                                   |                            |                                                                                 |                                                          |
| ee Exempt                                                                                                    | ion / Red                                                                                                   | uction Red                                                                                 | quest                                                                                                   |                            |                                                                                 |                                                          |
| PA New Brunswick                                                                                                    | ion / Red                                                                                                   | uction Red                                                                                 | e reduction or exemption                                                                                | ofm                        | embership dues if certain                                                       | criteria are met as outline                              |
| PA New Brunswick                                                                                                    | ion / Red<br>k members me<br>unswick websit                                                                 | uction Red<br>y be eligible for<br>te.                                                     | quest                                                                                                   | ofm                        | embership dues if certain                                                       | criteria are met as outline                              |
| Fee Exemption                                                                                                    | ion / Red                                                                                                   | uction Red<br>y be eligible for<br>te.                                                     | a reduction or exemption                                                                                | of m                       | embership dues if certain<br>ntact membership@cpane                             | criterie ere met es outlined<br>wbrunswick.ce            |
| PA New Brunswick<br>PA New Brunswick<br>in the CPA New Bruns<br>you would like to<br>Do you require a meave a special circu                                                                                                    | ion / Red<br>k members me<br>unswick websit<br>resign from me<br>sembership fee<br>umstence?"               | y be eligible for<br>te.<br>embership with f<br>reduction, exem                            | <b>quest</b><br>a reduction or exemption<br>CPA New Brunswick, pleas<br>mption or                       | of m                       | embership dues if certain<br>ntact membership@cpane                             | criteria are met as outlined<br>wbrunswick.ca            |
| PA New Brunswick<br>PA New Brunswick<br>to the CPA New Bruns<br>you would like to<br>by you require a meave a special circu.<br>No, not at this time.                                                                                                  | ion / Red<br>k members ma<br>unswick websit<br>resign from me<br>nombership foe<br>umstance?"               | y be eligible for<br>te.<br>embership with f<br>reduction, exem                            | a reduction or exemption<br>CPA New Brunswick, pleas<br>mption or                                       | of m                       | embership dues if certain<br>ntact membership@cpane                             | criteria are met as outliner<br>wbrunswick.ca            |
| PA New Brunswick<br>PA New Brunswick<br>in the CPA New Brunswick<br>you would like to<br>you would like to<br>you require a mean<br>inve a special circu<br>No, not at this time.                                                                      | ion / Red<br>k members may<br>unswick websit<br>resign from me<br>iomborship foo<br>umstence?"              | y be eligible for<br>te.<br>embership with (<br>reduction, exem                            | quest<br>a reduction or exemption<br>CPA New Brunswick, pleas<br>mption or<br>X =                       | se cor                     | embership dues if certain i<br>ntact membership@cpane                           | criteria are met as outlined<br>wbrunswick.ca            |
| Pee Exemption<br>PA New Brunswick<br>In the CPA New Brunswick<br>You would like to<br>be you require a meve a special circu<br>No, not at this time.                                                                                                   | ion / Red<br>k members may<br>unswick websit<br>resign from me<br>nembership fee<br>umstence?               | uction Rec<br>y be eligible for<br>e.<br>embership with (<br>reduction, exen               | a reduction or exemption<br>CPA New Brunswick, pleas<br>mption or<br>X =                                | se cor                     | embership dues if certain i<br>ntact membership@cpane                           | criteria are met as outliner<br>wbrunswick.ca            |
| PA New Brunswich<br>n the CPA New Bru<br>you would like to<br>to you require a m<br>ave a special circu<br>No, not at this time.                                                                                                    | ion / Red<br>k members may<br>unswick websit<br>resign from me<br>nembership fee<br>umstence?               | uction Rec<br>y be eligible for<br>e.<br>embership with (<br>reduction, exen               | quest<br>a reduction or exemption<br>CPA New Brunswick, plea:<br>nption or<br>x =                       | se cor                     | embership dues if certain i<br>ntact membership@cpane                           | criterie ere met es outlines<br>wbrunswick.ce            |
| PA New Brunswick<br>n the CPA New Brunswick<br>you would like to<br>to you require a m<br>ave a special circu<br>No, not at this time.                                                                                                    | ion / Red<br>k members may<br>unswick websit<br>resign from me<br>nembership fee<br>umstence?<br>g at CPA N | uction Red<br>y be eligible for<br>enbership with (<br>reduction, exen                     | quest a reduction or exemption CPA New Brunswick, pleas mption or x = swick                             | se cor                     | embership dues if certain i<br>ntact membership@cpane                           | criterie ere met es outlines<br>wbrunswick.ce            |
| PA New Brunswick<br>n the CPA New Brunswick<br>you would like to<br>to you require a m<br>ave a special circu<br>No, not at this time.                                                                                                    | ion / Redu<br>k members may<br>unswick websit<br>resign from me<br>nembership fee<br>umstance?"             | uction Red<br>y be eligible for<br>e.<br>embership with I<br>reduction, exen               | quest a reduction or exemption CPA New Brunswick, pleas mption or x = swick                             | se cor                     | embership dues if certain i<br>ntact membership@cpane                           | criteria are met as outliner<br>wbrunswick.ca            |
| PA New Brunswick<br>n the CPA New Brunswick<br>you would like to<br>to you require a m<br>ave a special circu<br>No, not at this time.                                                                                                    | ion / Redu<br>k members may<br>unswick websit<br>resign from me<br>nembership fee<br>umstance?"             | uction Red<br>y be eligible for<br>e.<br>embership with I<br>reduction, exen               | quest a reduction or exemption CPA New Brunswick, pleas mption or x = swick                             | o of m                     | embership dues if certain i<br>ntact membership@cpane                           | criteria are met as outlined<br>wbrunswick.ca            |
| PA New Brunswick<br>n the CPA New Brunswick<br>you would like to<br>to you require a m<br>ave a special circu<br>No, not at this time.                                                                                                    | ion / Red<br>k members may<br>unswick websit<br>resign from me<br>nembership fee<br>umstance?"              | uction Red<br>y be eligible for<br>e.<br>embership with I<br>reduction, exen<br>New Bruns  | quest a reduction or exemption CPA New Brunswick, pleas mption or x = swick the profession. Please core | se con                     | embership dues if certain<br>ntact membership@cpane<br>me when looking for addi | criterie ere met es outlines<br>wbrunswick.ce            |
| PA New Brunswick<br>PA New Brunswick<br>n the CPA New Bru<br>you would like to<br>the opport require a many<br>ave a special circu.<br>No, not at this time.<br>Volunteering<br>am interested in v<br>D Yes O No                                       | ion / Redu<br>k members may<br>unswick websit<br>resign from me<br>nembership fee<br>umstance?"             | v be eligible for<br>te.<br>embership with t<br>reduction, exen<br>New Bruns               | quest a reduction or exemption CPA New Brunswick, pleas mption or x = swick the profession. Please cor  | ntect                      | embership dues if certain<br>ntact membership@cpane<br>me when looking for addi | criterie ere met es outlines<br>wbrunswick.ce            |
| Fee Exemption<br>PA New Brunswick<br>In the CPA New Brunswick<br>Syou would like to<br>Do you require a measure a special circu.<br>No, not at this time.<br>No, not at this time.<br><b>/olunteering</b><br>am interested in v<br>) Yes $\bigcirc$ No | ion / Redu<br>k members may<br>unswick websit<br>resign from me<br>sembership fee<br>umstance?"             | uction Red<br>y be eligible for<br>te.<br>embership with t<br>reduction, exen<br>New Bruns | quest a reduction or exemption CPA New Brunswick, pleas mption or x = swick the profession. Please cor  | se con                     | embership dues if certain<br>ntect membership@cpane<br>me when looking for addi | criterie ere met es outliner<br>wbrunswick.ce            |

#### Declaration

Please acknowledge the following statements to indicate that you have read and understood each statement.

- I hereby certify and declare that the information provided in this application is accurate and has been freely given. I acknowledge and agree that it is my responsibility to provide CPA New Brunswick with all required information and documentation acceptable to CPA New Brunswick and to pay to CPA New Brunswick any applicable fee for this application. I understand that CPA New Brunswick will protect this information in accordance with its privacy policy.\*
- I authorize CPA New Brunswick to disclose selective personal information to CPA Canada, other provincial accounting bodies and third-party service providers for the purposes of advancing the profession and offering member benefits.\*
- I authorize CPA New Brunswick to contact any organization identified in this application and agree to the release by any such organization of any information that is requested by CPA New Brunswick in order to properly consider this application. \*
- I understand that any false or misleading statement contained in this application may be used by CPA New Brunswick in any proceeding respecting the validity of my application or my status as an applicant or member of CPA New Brunswick.\*
- I agree to read and strictly comply with and be bound by The Chartered Professional Accountants Act, the CPA New Brunswick By laws and the CPA New Brunswick Code of Professional Conduct, as approved and amended by the Board from time to time. I acknowledge that I have access to these governing documents through the CPA New Brunswick website. \*
- I know of no other factor relating to my character or reputation that would render me ineligible to renew my membership CPA New Brunswick. Throughout my membership with CPA New Brunswick, I understand that it is my responsibility to notify CPA New Brunswick of any changes. \*

Please enter your full name \*

Declaration Date \* 2023-02-14

| affirm and certify that all the information and answers to questions |
|----------------------------------------------------------------------|
| erein are complete, true and correct to the best of my knowledge and |
| elief. *                                                             |

| Droceed | to Mem | her Fee |
|---------|--------|---------|
| FIGGEG  | co mem |         |

Cancel

| *CPA ==== New Brunswick ~                                                                                                    |                                                                                                    |                      |          |              | - 🏋 Français <b>sion our</b>            |
|----------------------------------------------------------------------------------------------------|----------------------------------------------------------------------------------------------------|----------------------|----------|--------------|-----------------------------------------|
| Member Portal                                                                                                    |                                                                                                    |                      |          |              | CPD Listing CPD Reporting Event Listing |
| M                                                                                                    | embership B                                                                                                    | Billing              |          |              |                                         |
| A style<br>and<br>b style<br>transformer<br>transformer<br>transforme | CCCESS Your Membersh<br>you wish to pay by cheque, please<br>clude a copy of your invoice with th<br>te renewal process will not be con<br>invoice |                      |          |              |                                         |
|                                                                                                    | Pay Date                                                                                                    | Description Due Date | Amount   | Balance Due  |                                         |
| •                                                                                                    | 0 2/14/2023                                                                                                    | Renewal Fees         | 1,092.50 | 1,092.50     |                                         |
|                                                                                                    |                                                                                                    |                      | Total b  | elected 0.00 |                                         |
|                                                                                                    |                                                                                                    |                      |          | Add To Cart  |                                         |
|                                                                                                    |                                                                                                    |                      |          |              |                                         |
|                                                                                                    |                                                                                                    |                      |          |              |                                         |
|                                                                                                    |                                                                                                    |                      |          |              |                                         |
|                                                                                                    |                                                                                                    |                      |          |              |                                         |
|                                                                                                    |                                                                                                    |                      |          |              |                                         |
|                                                                                                    |                                                                                                    |                      |          |              |                                         |

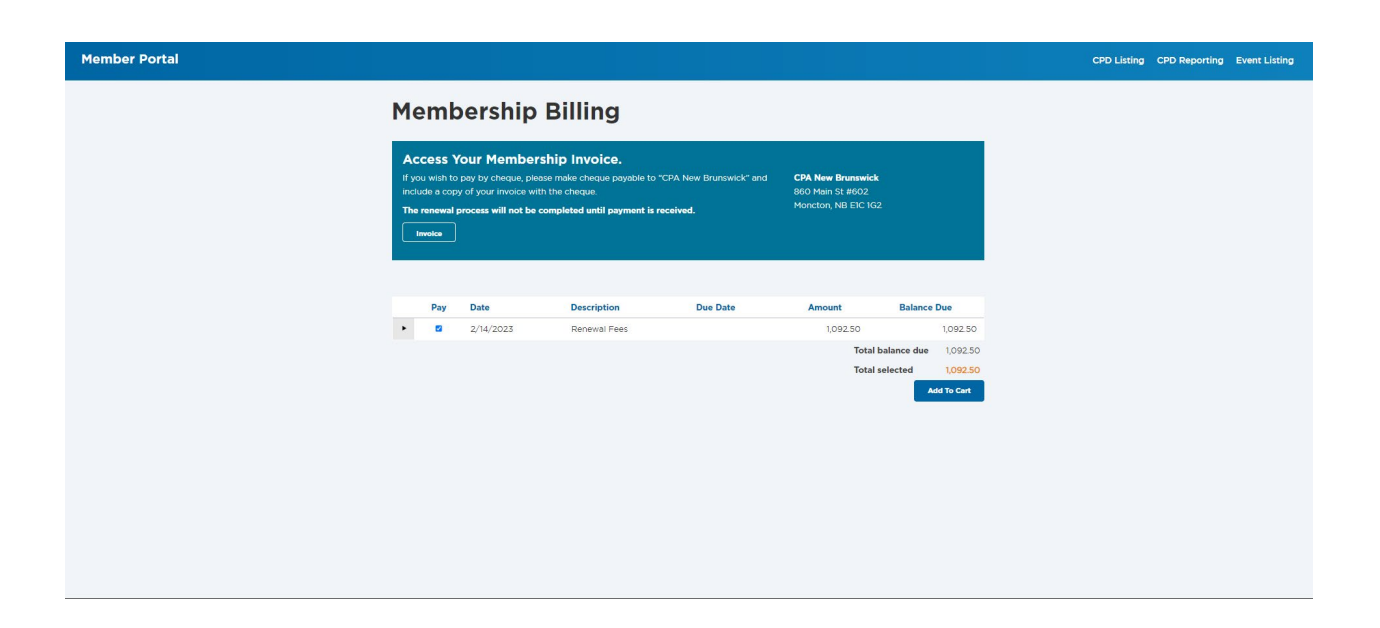

| Sł   | Shopping cart     |                |          |                            |              |  |
|------|-------------------|----------------|----------|----------------------------|--------------|--|
| Item | s                 |                |          |                            |              |  |
|      | Item              |                | Quantity | Price                      | Total        |  |
|      | There are no iter | ms in the cart |          |                            |              |  |
|      |                   |                |          |                            | Update       |  |
| Invo | ices              |                |          |                            |              |  |
|      | Invoice<br>Number | Description    |          | Balance Due                |              |  |
| •    | Cash-37883        | Renewal Fees   |          | 1,092.50                   | Remove       |  |
|      |                   |                |          | Cart charges               | 109250       |  |
|      |                   |                |          | TRANSACTION GRAND TOTAL    | 1,092.50     |  |
|      |                   |                |          | Payment Details            |              |  |
|      |                   |                |          | Payment amount<br>1,092.50 |              |  |
|      |                   |                |          | Cheque -                   |              |  |
|      |                   |                |          | Check number               |              |  |
|      |                   |                |          |                            | Submit Order |  |

Type Regular Member Status Active Paid through 3/31/2024 **Time to Renew Your Membership** The deadline to renew your membership, confirm your annual CPD compliance, submit your annual declarations, and pay your membership dues and other fees is March 31. Late fees will be assessed on April 1. 100% = Ś Completed Step 1: Confirm your Step 2: Submit Member Step 3: Pay My Fees **Renewal Complete** annual CPD Renewal compliance Completed Completed Completed Completed Access your current year Membership Fee Invoice / Receipt for your records.

Invoice/Receipt

# **Guide for Exemption Request**

This guide only applies to CPA New Brunswick members wishing to submit a request for CPD and/or fee exemption for the 2023-2024 fiscal year starting April 1, 2024, due to maternity/paternity leave, medical conditions, retirement, or other special circumstances.

For retirement applications, this exemption request only applies to members retiring from work no later than March 31, 2023. If you are retiring after March 31, 2023, you will be required to complete the membership renewal described above. For more information, please contact <u>membership@cpanewbrunswick.ca</u>

If you are logging in for the first time, follow the guide under the "**Guide for Membership Renewal**" above to complete your first-time experience.

Upon completion of the first-time experience, the following page will display. Click on highlight "1" below to complete your CPD exemption request.

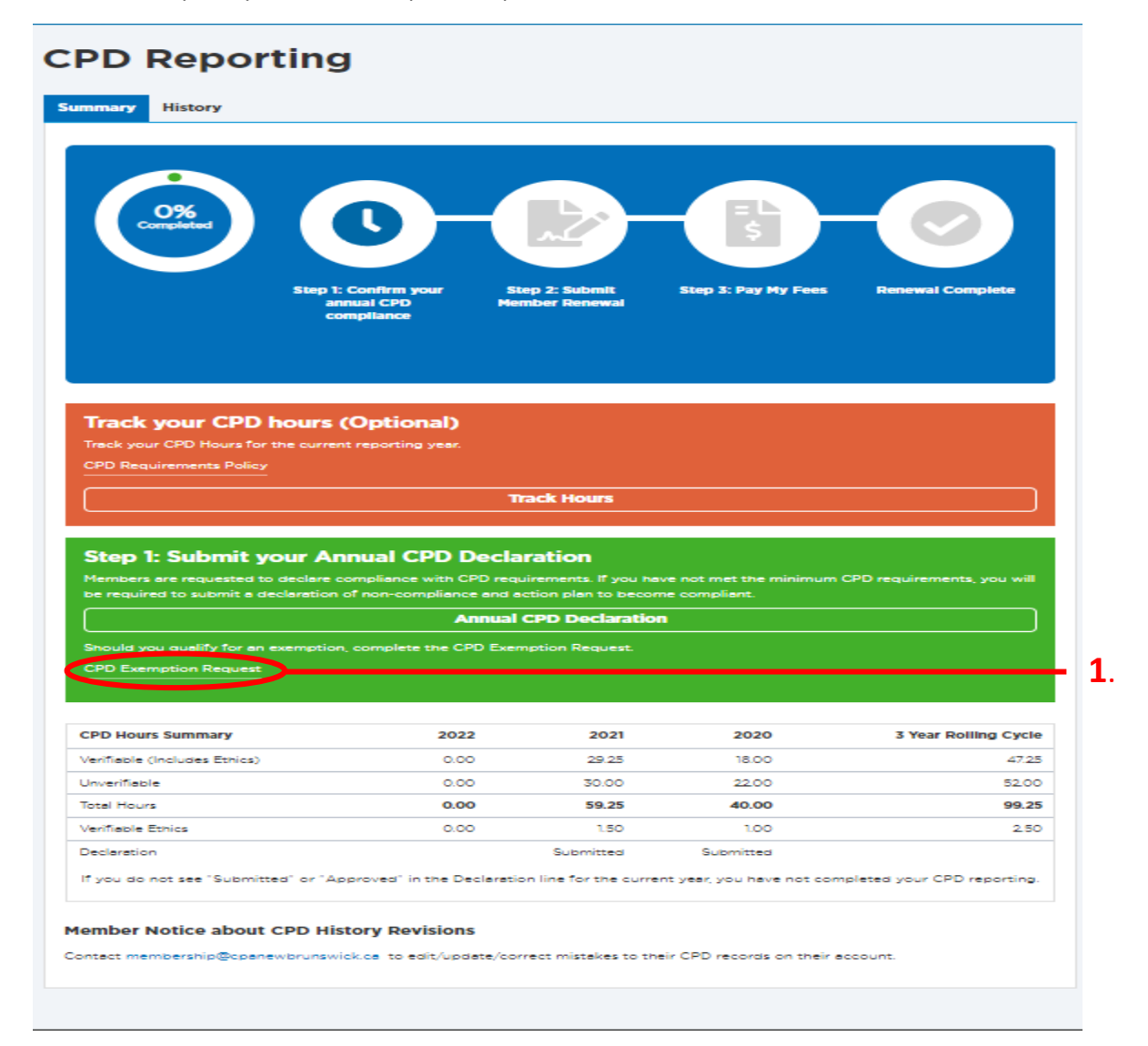

#### **CPD Exemption Request**

Note: CPD and Dues exemption requests are separate and you must apply separately for a membership dues exemption/reduction.

Please select the year of CPD exemption you are applying for. Exemption Year \*

2022

#### **CPD Exemption Categories**

Reason for CPD exemption: •

- O Maternity/Parental Leave
- O Medical Circumstances
- O Retirement (full-time)
- O Other

#### **CPD Exemption Declaration**

I declare that I meet all the criteria as outlined in the CPD Reporting Requirements policy and the above information is accurate and complete. If my situation should change in the period identified, I agree to notify CPA New Brunswick promptly.

- During the period identified, I will not earn income related to the provision of services that use the skills, knowledge, experience or competencies gained through a member's professional training, education or experience as a CPA.
- Should I receive 3 consecutive years of CPD exemptions, I acknowledge that, prior to returning to the workforce, I shall submit to CPA NB a learning plan which outlines a strategy to develop the competencies necessary to re-integrate into the workforce. \*
- I am not currently serving or planning to serve on a Board, Audit/Finance Committee or similar governing body for a large or prominent organization.
- I affirm and certify that all the information and answers to questions herein are complete, true and complete to the best of my knowledge and belief.

CPA New Brunswick reserves the right to ask for further information should it be required to review your application.

| CPD Exemption Request Date * |                                 |
|------------------------------|---------------------------------|
| 2023-02-14                   |                                 |
|                              |                                 |
| Submit Exemption Request     | Return to CPD Reporting Summary |
| Submit Exemption Request     | Return to CPD Reporting Summary |

## Click on highlight "2" below to access and complete the membership renewal form.

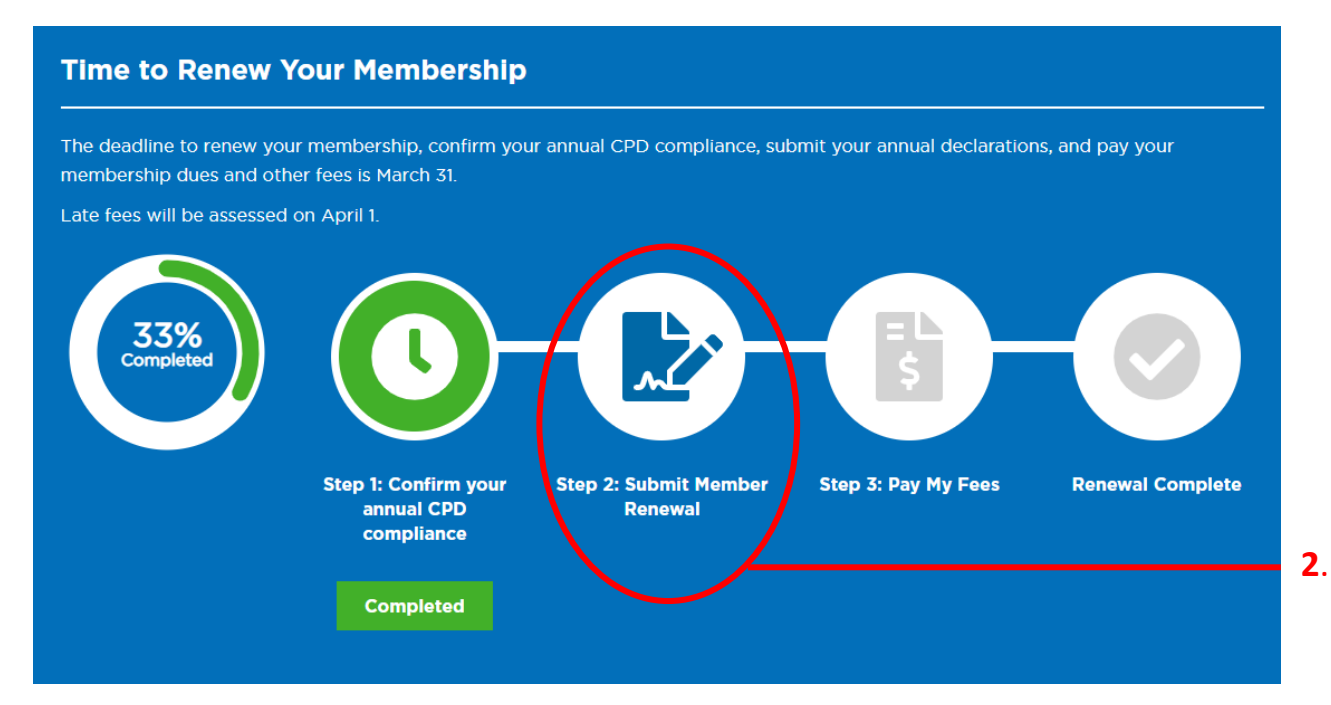

In the member renewal form, the screenshot below will be included. Please select the option that explains the reason for the exemption to submit your request and follow the prompt to submit.

#### Fee Exemption / Reduction Request

| Exemption Type - Hidden                                              |                                   |                                                             |
|----------------------------------------------------------------------|-----------------------------------|-------------------------------------------------------------|
| Exemption Reason - Hidden                                            |                                   |                                                             |
| CPA New Brunswick members may be el                                  | gible for a reduction or exemptio | n of membership dues if certain criteria are met as outline |
| on the CPA New Brunswick website.                                    |                                   |                                                             |
| If you would like to resign from members                             | hip with CPA New Brunswick, ple   | ase contact membership@cpanewbrunswick.ca                   |
| Do you require a membership fee reduct have a special circumstance?" | ion, exemption or                 |                                                             |
| Yes, I would like to apply for a fee exemption.                      | × 🗸                               |                                                             |
| Exempt Membership Dues                                               | Leave begin date: *               |                                                             |
| O Retirement (full-time)                                             |                                   | <b>=</b>                                                    |
| O Maternity/Parental Leave                                           |                                   |                                                             |
| O Medical Circumstances                                              |                                   |                                                             |
| O Unemployment                                                       |                                   |                                                             |
| ○ Other                                                              |                                   |                                                             |
|                                                                      |                                   |                                                             |

I declare that should my situation change and my income exceed the amount indicated for the period identified, I will contact CPA New Brunswick to have my status and associated fees adjusted. \*

# Depending on the option you select, the final page will provide information on the status of your request.

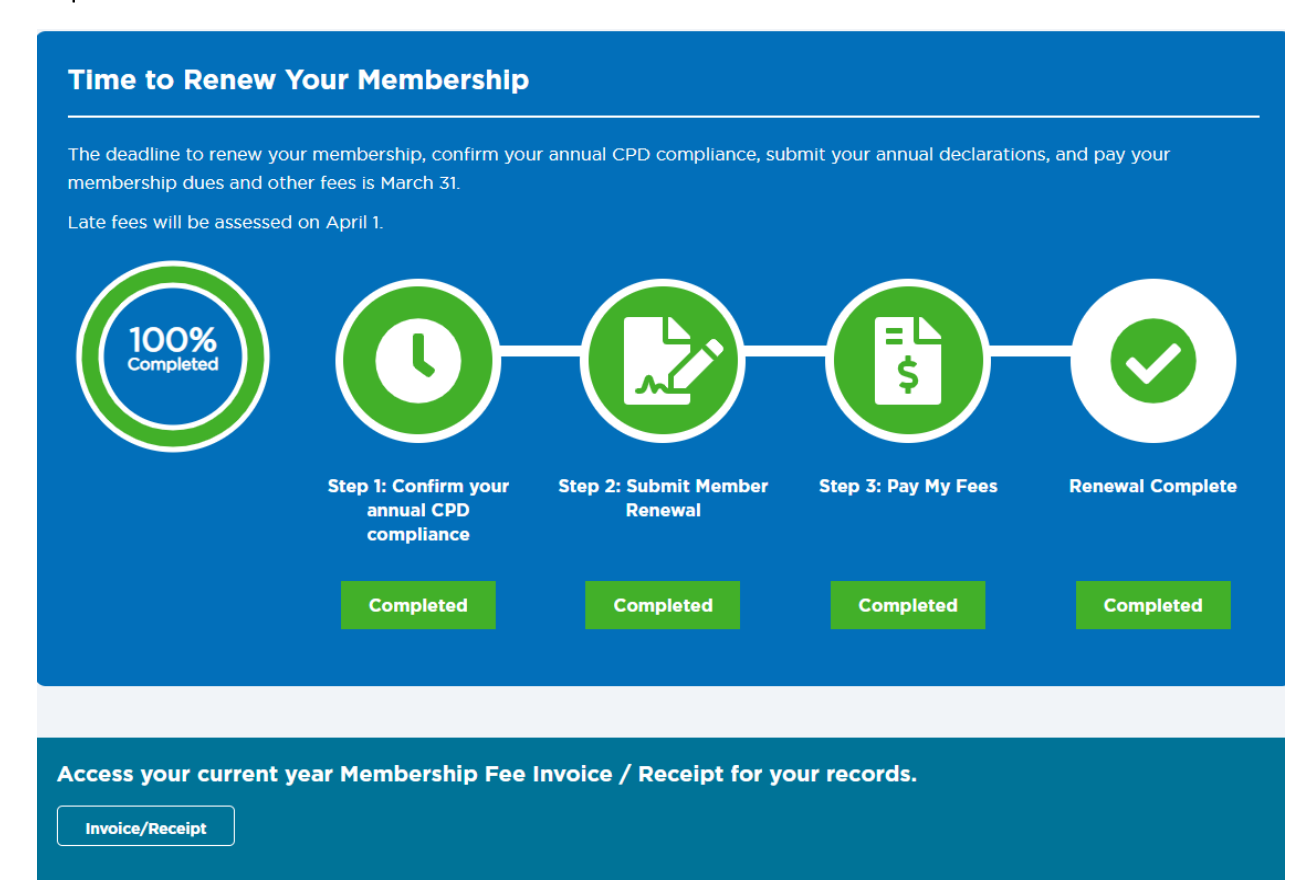